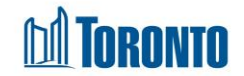

# Facility Management Screen

Updated on March 2018

## Home > Facility Management - Edit > Edit Room > Beds List

### **Business Purpose:**

The Facility Management – Beds List page displays a list of all the Beds that belongs to a particular Room. The Room tab displays the following fields: Program Name, room Name, Floor, Type, Assigned Beds, Room Capacity and is Active. In the Bed tab, it displays the Bed Name, Type and is Active fields.

#### How to:

1. From the **Facility Management** screen, click the Edit action to the left of the Facility you want to edit will take you to the **Facility Management – Edit** page.

| Navigator                                              | Facility Management - Edit    |                                                      |  |  |  |  |  |
|--------------------------------------------------------|-------------------------------|------------------------------------------------------|--|--|--|--|--|
| 67 Adelaide St. East<br>(11317)<br>General<br>Room/Bed | 🔀 Close   🛃 Save              |                                                      |  |  |  |  |  |
|                                                        | Facility ID:                  | 11317                                                |  |  |  |  |  |
|                                                        | Name: *                       | 67 Adelaide St. East                                 |  |  |  |  |  |
|                                                        | Description: *                | Adelaide Resource Centre for Women (service program) |  |  |  |  |  |
|                                                        | Health Information Custodian: |                                                      |  |  |  |  |  |
|                                                        | Primary Contact Name:         | Tracy Campbell                                       |  |  |  |  |  |
|                                                        | Primary Contact Email:        | tcampbe0@toronto.ca                                  |  |  |  |  |  |
|                                                        | Primary Contact Phone:        | 416 392 9243                                         |  |  |  |  |  |
|                                                        | Shelter: *                    | Adelaide Resource Centre Adelaide Resource Centre    |  |  |  |  |  |
|                                                        | Sector: *                     | Women 🗸                                              |  |  |  |  |  |
|                                                        | Active:                       |                                                      |  |  |  |  |  |

2. Click on the **Room/Bed** option from the Navigator and **Facility Management – Rooms List** screen will be displayed.

| Navigator                     | Facility Management - Rooms List    |                 |       |             |               |      |               |        |  |  |
|-------------------------------|-------------------------------------|-----------------|-------|-------------|---------------|------|---------------|--------|--|--|
| Birkdale Residence<br>(11794) | Back to Facilities   ] Add Room     |                 |       |             |               |      |               |        |  |  |
| General<br>Room/Bed           | Room Status Any 🗸                   | Bed Program Any |       |             | ~             |      |               |        |  |  |
|                               | Program                             | Name            | Floor | Туре        | Assigned Beds | Beds | Room Capacity | Active |  |  |
|                               | Birkdale Residence - Bedded Program | 201test         | 2     | 4-Bed Room  | Y             | 4    | 4             | Y      |  |  |
|                               | Birkdale Residence - Bedded Program | 202             | 2     | 3-Bed Room  | Y             | 1    | 3             | Y      |  |  |
|                               | Birkdale Residence - Bedded Program | 203             | 2     | Family Room | N             | 0    | 2             | Y      |  |  |
|                               | Birkdale Residence - Bedded Program | 204             | 2     | 2-Bed Room  | N             | 0    | 9             | Y      |  |  |
|                               | Birkdale Residence - Bedded Program | 211             | 2     | 3-Bed Room  | N             | 0    | 2             | Y      |  |  |
|                               | Birkdale Residence - Bedded Program | 212             | 2     | 2-Bed Room  | N             | 0    | 2             | Y      |  |  |
|                               | Birkdale Residence - Bedded Program | 301             | 3     | 5-Bed Room  | N             | 0    | 5             | Y      |  |  |
|                               | Birkdale Residence - Bedded Program | 302             | 3     | 2-Bed Room  | N             | 0    | 2             | Y      |  |  |
|                               | Birkdale Residence - Bedded Program | 303             | 3     | 2-Bed Room  | N             | 0    | 2             | Y      |  |  |
|                               | Birkdale Residence - Bedded Program | 304             | 3     | 2-Bed Room  | N             | 0    | 2             | Y      |  |  |
|                               | Birkdale Residence - Bedded Program | 305             | 3     | 2-Bed Room  | N             | 0    | 2             | Y      |  |  |
|                               | Birkdale Residence - Bedded Program | 306             | 3     | 4-Bed Room  | N             | 0    | 4             | Y      |  |  |
|                               | Birkdale Residence - Bedded Program | 307-test        | 3     | 2-Bed Room  | N             | 0    | 2             | Y      |  |  |
|                               | Birkdale Residence - Bedded Program | 308             | 3     | 2-Bed Room  | N             | 0    | 2             | Y      |  |  |
|                               | Birkdale Residence - Bedded Program | 309             | 3     | 4-Bed Room  | N             | 0    | 2             | Y      |  |  |
|                               | Birkdale Residence - Bedded Program | 310             | 3     | 2-Bed Room  | N             | 0    | 2             | Y      |  |  |
|                               | Birkdale Residence - Bedded Program | 311             | 3     | 3-Bed Room  | N             | 0    | 3             | Y      |  |  |
|                               | Birkdale Residence - Bedded Program | 312             | 3     | 2-Bed Room  | N             | 0    | 2             | Y      |  |  |
|                               | Birkdale Residence - Bedded Program | 313             | 3     | 2-Bed Room  | N             | 0    | 7             | Y      |  |  |
|                               | Birkdale Residence - Bedded Program | 401             | 4     | 4-Bed Room  | N             | 0    | 4             | Y      |  |  |
|                               | Birkdale Residence - Bedded Program | 402             | 4     | 4-Bed Room  | N             | 0    | 4             | Y      |  |  |
|                               | Birkdale Residence - Bedded Program | 403             | 4     | 4-Bed Room  | N             | 0    | 2             | Y      |  |  |

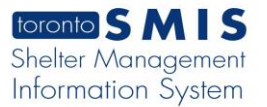

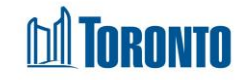

3. Click on the room **Name** column to view or edit the details of the Room and the **Facility Management – Edit Room** screen will be displayed.

|                                | Facility Management - Edit Room               |
|--------------------------------|-----------------------------------------------|
| 🔀 Close   🛃 Save Room   🌩 Beds |                                               |
| Room                           |                                               |
| Room Name*                     | Dorm                                          |
| Floor                          | second Floor                                  |
| Type*                          | Dormitory V                                   |
| Assigned Beds*                 | $Y \checkmark$ Singles sector, bed allocation |
| Room Capacity                  | 45 (Only enforced for Family Sector)          |
| Program*                       | Christie Ossington Men's Hostel               |
| Active                         |                                               |

 Click on the → Beds action button to view the Beds list and the Facility Management – Bed List screen will be displayed.

| Facility Management - Beds List                     |                    |      |              |      |        |               |                      |        |  |  |
|-----------------------------------------------------|--------------------|------|--------------|------|--------|---------------|----------------------|--------|--|--|
| Back to Room   Add Bed                              |                    |      |              |      |        |               |                      |        |  |  |
| Room                                                |                    |      |              |      |        |               |                      |        |  |  |
| Program                                             | Room Name          |      | Floor        | Туре |        | Assigned Beds | <b>Room Capacity</b> | Active |  |  |
| Christie Ossington Men's Hostel                     | Dorm               |      | second Floor | Dorm | itory  | Y             | 45                   | Y      |  |  |
| Bed                                                 |                    |      |              |      |        |               |                      |        |  |  |
| 50 items found, displaying 1 to 20. [First/Prev] 1, | , 2, 3 [Next/Last] | -    |              |      |        |               |                      |        |  |  |
| Name                                                |                    | Туре |              |      | Active |               |                      |        |  |  |
| 01T                                                 |                    | Bunk |              |      | Y      |               |                      |        |  |  |
| 02B                                                 |                    | Bunk |              |      | Y      |               |                      |        |  |  |
| 03T                                                 |                    | Bunk |              |      | Y      |               |                      |        |  |  |
| 04B                                                 |                    | Bunk |              |      | Y      |               |                      |        |  |  |
| 05T                                                 |                    | Bunk |              |      | Y      |               |                      |        |  |  |
| 06B                                                 |                    | Bunk |              |      | Y      |               |                      |        |  |  |
| 07T                                                 |                    | Bunk |              |      | Y      |               |                      |        |  |  |
| 08B                                                 |                    | Bunk |              |      | Y      |               |                      |        |  |  |
| 09T                                                 |                    | Bunk |              |      | Y      |               |                      |        |  |  |
| 10B                                                 |                    | Bunk |              |      | Y      |               |                      |        |  |  |
| 11T                                                 |                    | Bunk |              |      | Y      |               |                      |        |  |  |
| 12B                                                 |                    | Bunk |              |      | Y      |               |                      |        |  |  |
| 13T                                                 |                    | Bunk |              |      | Y      |               |                      |        |  |  |
| 14B                                                 |                    | Bunk |              |      | Y      |               |                      |        |  |  |
| 15T                                                 |                    | Bunk |              |      | Y      |               |                      |        |  |  |
| 16B                                                 |                    | Bunk |              |      | Y      |               |                      |        |  |  |
| 4 77                                                |                    | n    |              |      | v      |               |                      |        |  |  |

- 5. Click on the Add Bed action button to add a new bed.
- Click on the Back to Room action button to go back to the Facility Management Edit Room screen.

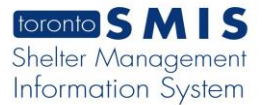

**TORONTO** 

## Important Notes:

- 1. Each of the column headings except for **Type** column can be clicked to sort the records (For example, when you click on the **Name**, the records will be sorted in either ascending or descending order)
- 2. The total number of records is shown at the top and bottom of every page.